# Tutorial Aktivasi Akun Office 365 dan Masuk Microsoft Teams

- Menggunakan Web browser + Microsoft teams
- Menggunakan Handphone + Microsoft teams
- Menggunakan aplikasi + Microsoft teams

#### Aktivasi Akun Office 365 Menggunakan Web browser

1. Jalankan browser (direkomendasikan google chrome, microsoft edge, opera)

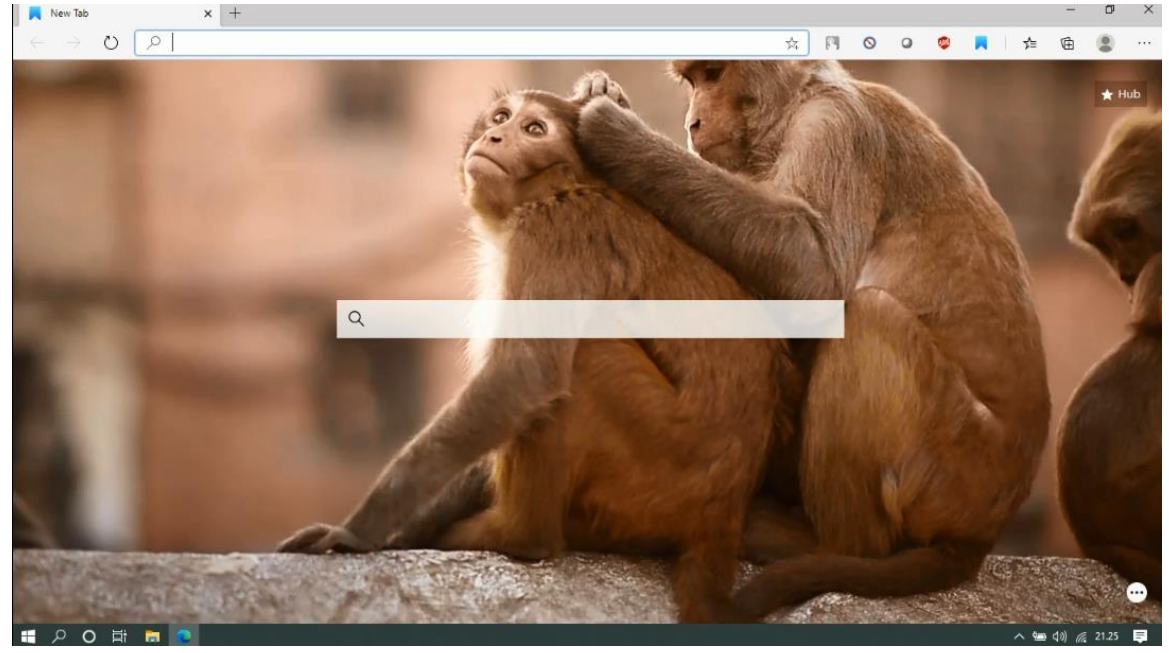

2. Diakses melalui <u>http://portal.office.com/</u> atau <u>https://www.office.com/</u>

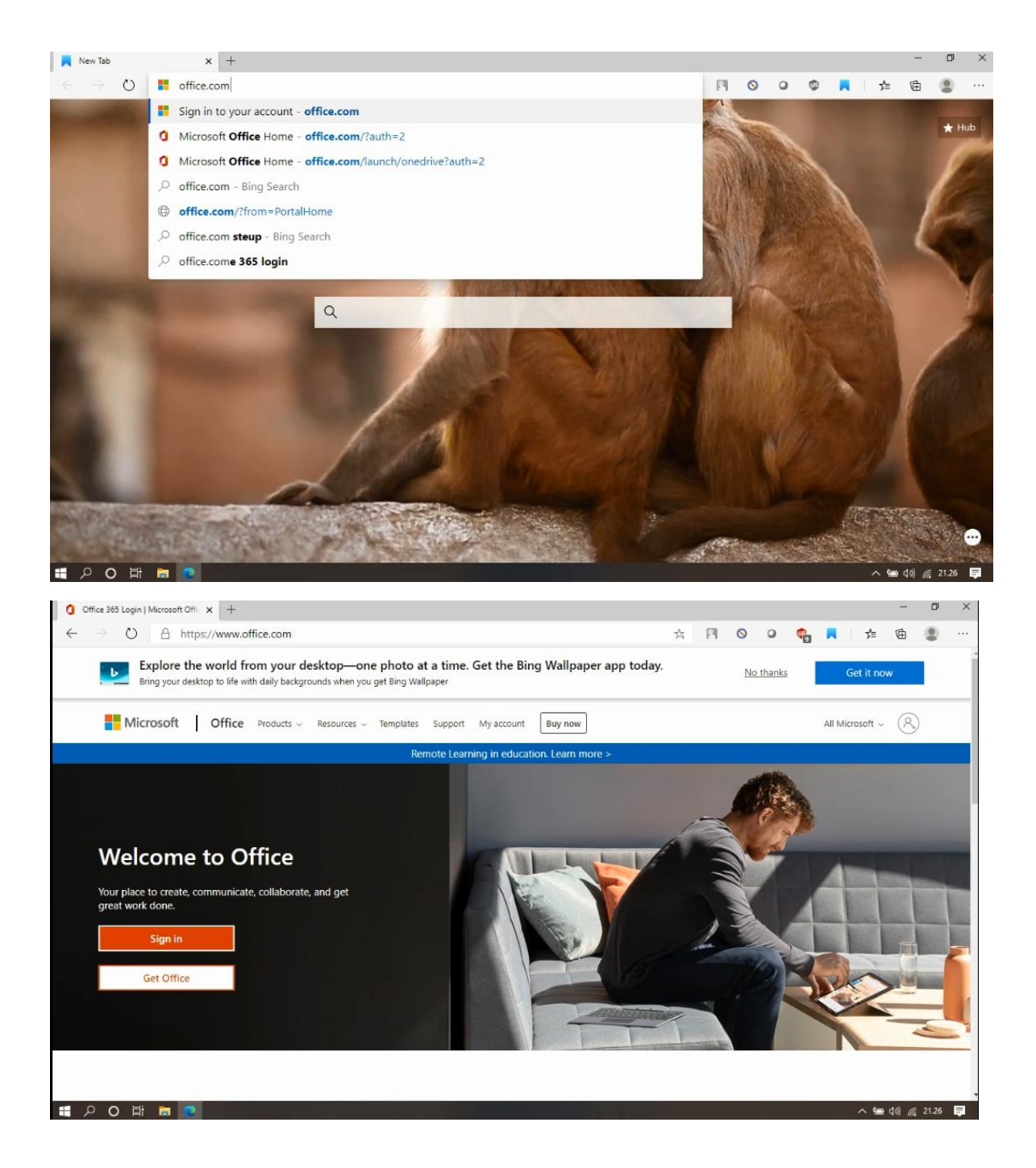

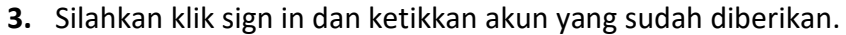

| Sign in to your account x +                                                                                                    | <u></u> | ٥     | × |
|----------------------------------------------------------------------------------------------------|---------|-------|---|
| 🗧 🕂 🕐 🛆 https://login.microsoftonline.com/common/oauth2/authorize?client_id=4345a7b9-9a63-4910 🔍 📩 🖪 💿 💿 📮 🗼                   | Ē       |       |   |
| Microsoft<br>Sign in<br>akun.demo2@smkn1pati.sch.id<br>No account? Create one!<br>Cart access your account?<br>Sign-in options |         |       |   |
|                                                                                                    | dol 🧟   | 21.26 |   |

4. Masukkan password yang telah diberikan. Dan klik Sign in.

| → O A https://login.microsoftonline.com/common/oauth2/authorize?client_id=4345a7b9-9a63-4                       | 1910 Q | * | F | 0 | 0 🧔 |            | ≡ @       | ۲       |    |
|----------------------------------------------------------------------------------------------------|--------|---|---|---|-----|------------|-----------|---------|----|
|                                                                                                    |        |   |   |   |     |            |           |         |    |
| <mark>●</mark> Microsoft<br>← akun.demo2@smkn1pati.sch.id<br>Enter password<br><br>Forgot my password<br>Sign • | o      |   |   |   |     |            |           |         |    |
|                                                                                                    |        |   |   |   |     | Terms of u | e Privacy | & cooki | es |

- 5. Akan muncul tampilan untuk membuat password baru.
  - Pada baris pertama diisi password yang sudah diberikan.
  - Pada baris ke-2 membuat password baru sesuai keinginan pemilik akun.
  - Pada baris ke-3 berisi password yang sama dengan baris ke-2

| ← → O A https://login.microsoftonline.com/common/login Q ☆ PI O O ♥ A I ≠ ⊞                                                                                         | 8     |  |
|----------------------------------------------------------------------------------------------------|-------|--|
|                                                                                                    |       |  |
| Microsoft          aku.demo2@smkn1pati.schid         Update your password because this is third first time you are signing in or because your password has expired. |       |  |
|                                                                                                    | 24.27 |  |

- 6. Selamat akun anda sudah teraktivasi dan siap digunakan
- **7.** Setelah itu akan muncul tampilan pengenalan dari pihak microsoft. Boleh klik tanda silang pada pemberitahuan sekilas atau klik tanda panah ke kanan sampai selesai.

| Microsoft Office Home x +                                                  |                                                      |      |   |   |     |            | -                   | ٥     | ×  |
|----------------------------------------------------------------------------|------------------------------------------------------|------|---|---|-----|------------|---------------------|-------|----|
| $\leftrightarrow \rightarrow \circ$ $\land$ https://www.office.com/?auth=2 |                                                      | Q \$ | 1 | 0 | o 🧠 | <b>A</b> 2 | Ē                   |       |    |
|                                                                            | <text><text><text><text></text></text></text></text> | ×    |   | → |     |            |                     |       |    |
| T 2 O 計 言 💽                                                                |                                                      |      |   |   |     | _ ¶=       | a (13) <i>(ii</i> : | 21.27 | ₽. |

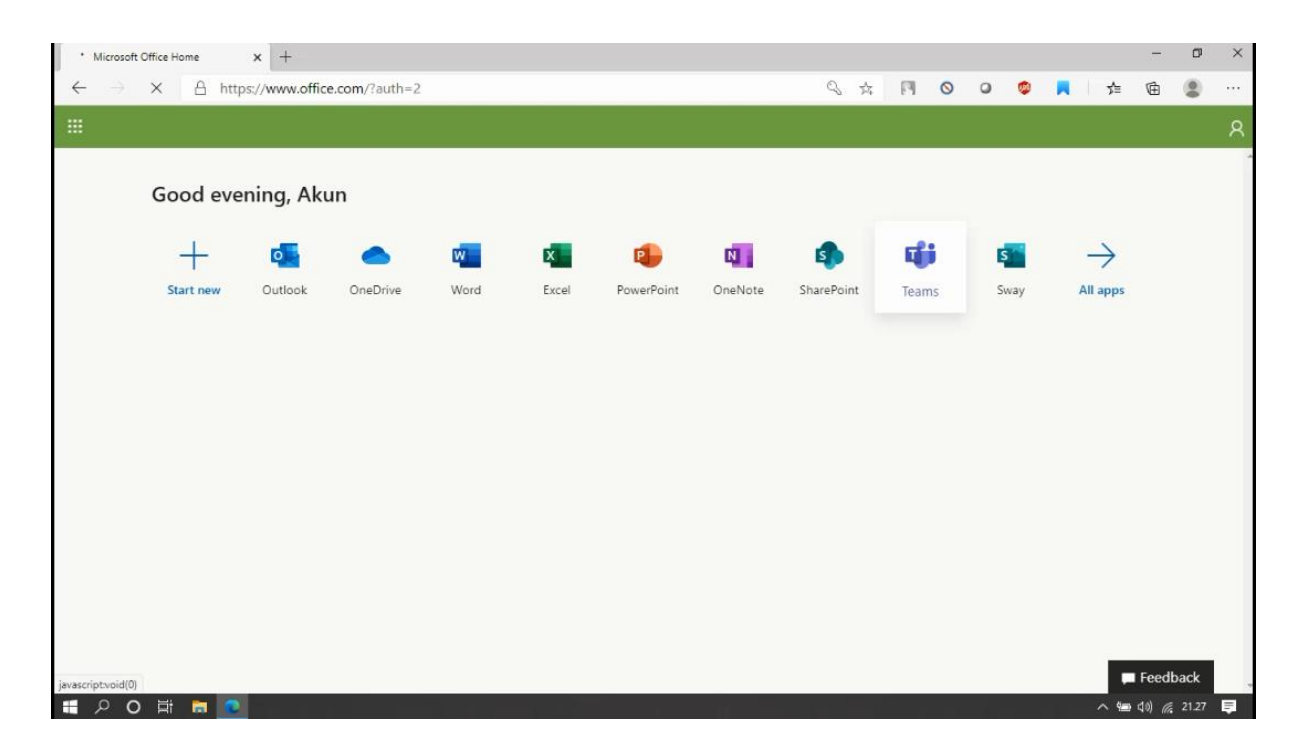

8. Klik Teams untuk masuk ke microsoft teams. Jika menemukan tampilan seperti di bawah ini klik **"use the web app instead".** Kita akan membuka microsoft teams menggunakan browser.

Microsoft Office Ho...

| Microsoft Teams                                              |
|--------------------------------------------------------------|
|                                                              |
| Download the Teams desktop app<br>and stay better connected. |
| Get the Windows app<br>Use the web app instead               |
| Legal Privacy and Cookies © 2020 Microsoft                   |

### 9. Tunggu proses loading hingga selesai

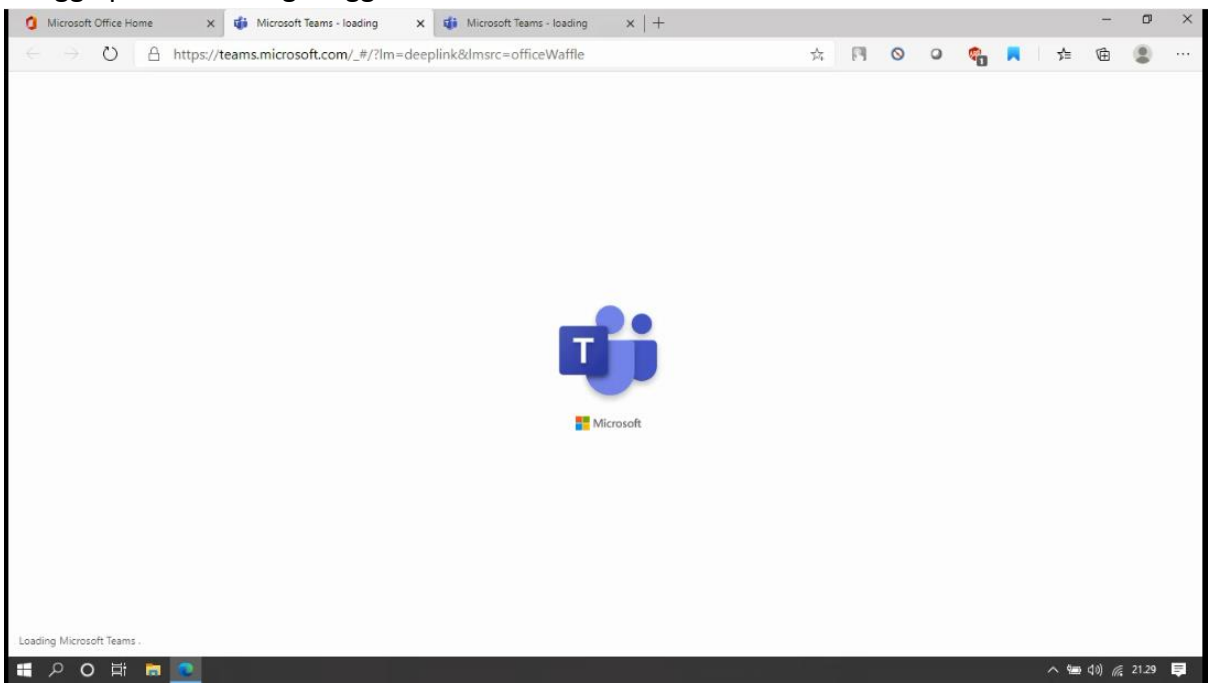

## 10. Akan muncul tampilan awal microsoft teams

| Microsoft Team                     | s 🛛 🔍                             | Search                                                                                                    |                                                                                     |              |   |
|------------------------------------|-----------------------------------|----------------------------------------------------------------------------------------------------|-------------------------------------------------------------------------------------|--------------|---|
| Feed ~                             | 70                                | Join or create a team                                                                                                    |                                                                                     | Search teams | ٩ |
| You will see me<br>and other notif | ntions, replies<br>ications here. | Create a team Output Output Ou | Join a team with a code<br>Enter code<br>Got a code to join a team? Enter it above. |              |   |
|                                    |                                   |                                                                                                    |                                                                                     |              |   |

# Aktivasi Akun Office 365 Menggunakan handphone

Aktivasi akun menggunakan handphone bisa dilakukan dengan browser bawaan handphone, untuk langkahnya sama persis dengan tangkah menggunakan web browser. Tetapi disini penulis akan menggunakan aplikasi handphone **"microsoft temas"** yang diunduh/ didownload terlebih dahulu. Di sini penulis menggunakan handphone berbasis android.

**1.** Silahkan persiapkan handphone terlebih dahulu.

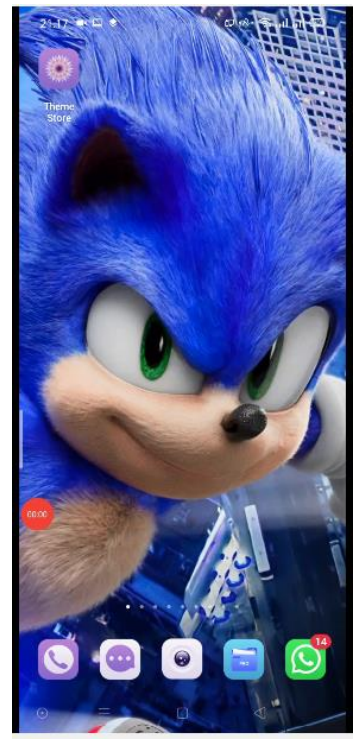

2. Silahkan masuk ke google play store.

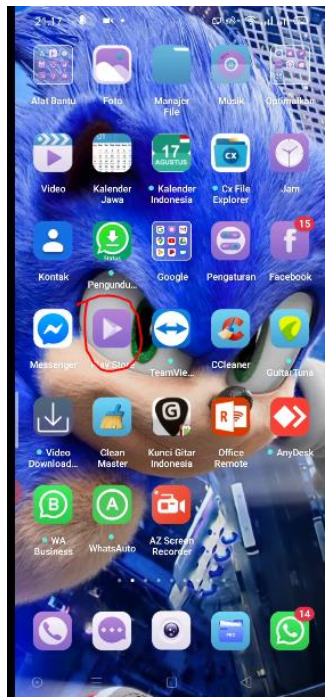

| 21.17 🚺 🖬 •            | 0.0.                | 1 I                             |
|------------------------|---------------------|---------------------------------|
| =                      | Google Play         |                                 |
| Untuk Anda             | Paling populer      | Peristiwa                       |
| Temukan Ga             | ime yang Disaran    | k →                             |
|                        |                     | RABLI                           |
| C PLAN<br>ZOME         |                     |                                 |
| Plant<br>Santa<br>3,3* | ts vs. Zombies      | Roblox<br>Petusland<br>4,4 * 95 |
|                        |                     |                                 |
|                        |                     |                                 |
|                        |                     |                                 |
| Game Video             | Musik               | $\rightarrow$                   |
| 9.                     | Beat<br>Blade       | DED                             |
| A<br>Game Ap           | 88 🔝<br>Dikasi Film | Buku                            |
| ⊚ ≡                    | 0 <                 | 1                               |

3. Klik dan ketik "Microsoft teams" pada pencarian.

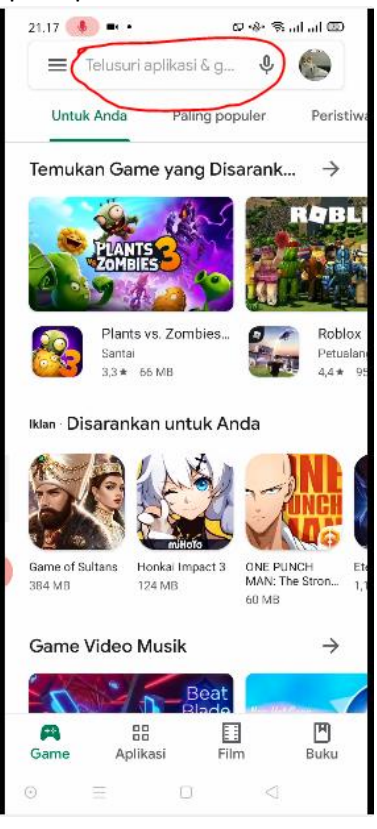

| 21.18 |                  | 0~%~%  @) |
|-------|------------------|-----------|
| ÷     | micr             | ×         |
| 9     | microsoft        | Г         |
| Ð     | microsoft team   | Г         |
| Q     | microsoft word   | Г         |
| Q     | microsoft office | Г         |
| Q     | microsoft excel  | Г         |
| Q     | microsoft teams  |           |
|       |                  |           |
|       |                  |           |

4. Lalu akan muncul nama aplikasi micrsoft teams. Klik install.

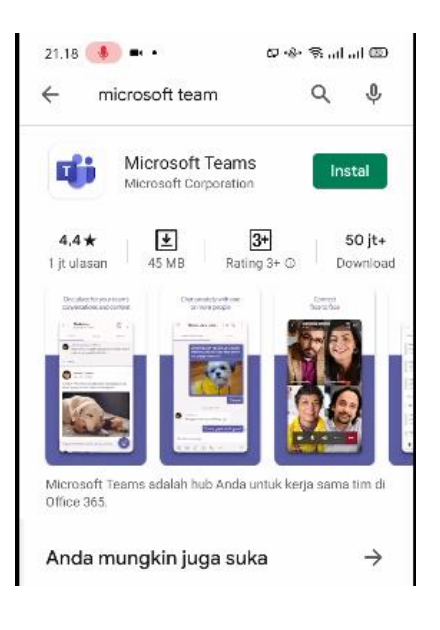

5. Tunggu proses download dan instalasi sampai selesai.

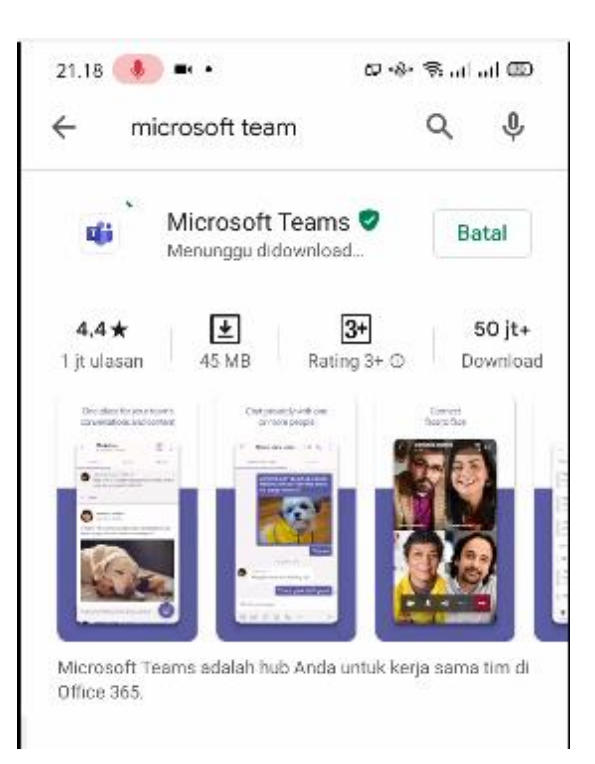

6. Setelah proses download dan instalasi selesai. Klik "buka".

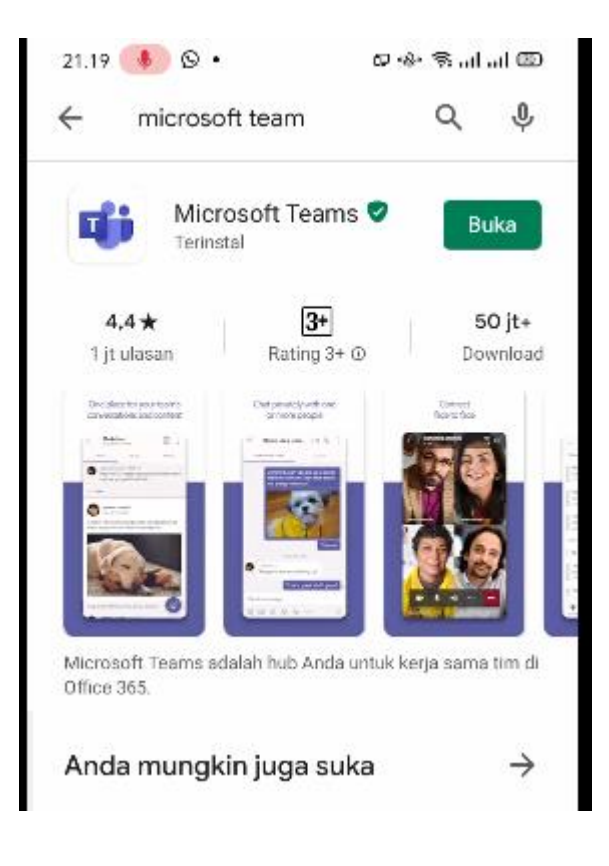

7. Akan muncul tampilan untuk masuk (login) ke aplikasi. Klik masuk.

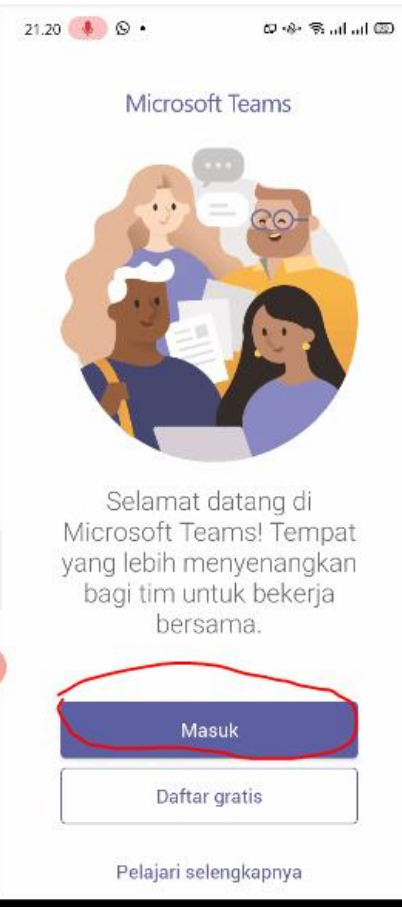

8. Ketikkan akun yang sudah dibagikan. Lalu klik masuk.

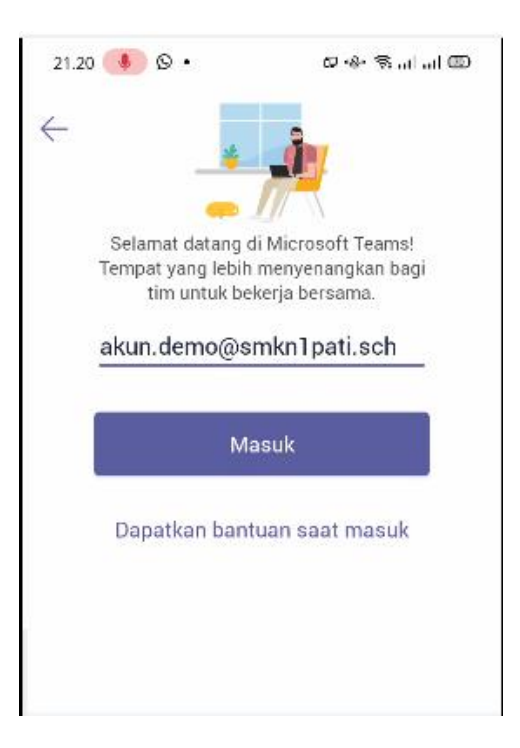

9. Ketikkan sandi awal yg sudah dibagikan beserta akun.

| 21.20 🌵 🕸 🔹            | യെം ഉപപത |
|------------------------|----------|
| Masuk ke Microsoft     | Teams    |
| Microsoft              |          |
| akun.demo@smkn1pati.sc | h.id     |
| Masukkan sandi         |          |
| #                      |          |
| Lupa kata sandi        |          |
| Masuk dengan akun lain |          |
|                        | Masuk    |
|                        |          |
|                        |          |

10. Selanjutnya akan muncul tampilan pembaharuan sandi.

- Pada baris pertama diisi password yang sudah diberikan.
- Pada baris ke-2 membuat password baru sesuai keinginan pemilik akun.
- Pada baris ke-3 berisi password yang sama dengan baris ke-2

| 21.21 🌵 🕲 •                                                                       | 다 송· 중 네 네 🖾                                  |
|-----------------------------------------------------------------------------------|-----------------------------------------------|
| Masuk ke Microsof                                                                 | t Teams                                       |
| Microsoft                                                                         |                                               |
| akun.demo@smkn1pati.s                                                             | sch.id                                        |
| Perbarui sandi                                                                    |                                               |
| Sandi perlu diperbarui ka<br>untuk pertama kalinya, at<br>sudah habis masa berlak | rena Anda masuk<br>tau karena sandi<br>cunya. |
|                                                                                   |                                               |
|                                                                                   |                                               |
| #                                                                                 |                                               |
|                                                                                   | Masuk                                         |
|                                                                                   |                                               |
|                                                                                   |                                               |

**11.** Akan muncul tampilan proses login/masuk.

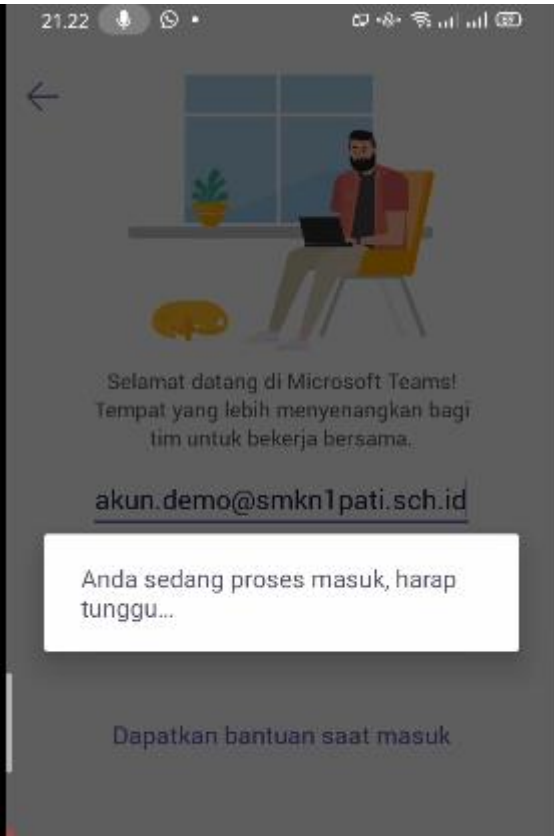

**12.** Lalu akan muncul Pemberitahuan berupa preview aplikasi. Pencet berikutnya atau geser ke kiri sampai akhir preview.

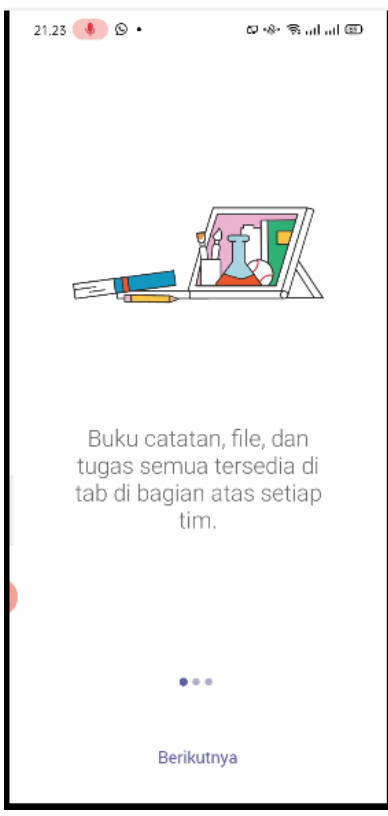

#### 13. Klik "Mengerti".

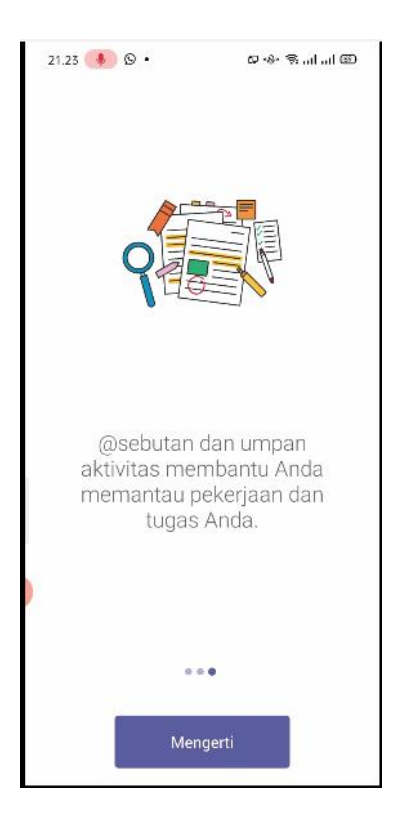

14. Selanjutnya akan muncul tampilan awal microsoft teams.

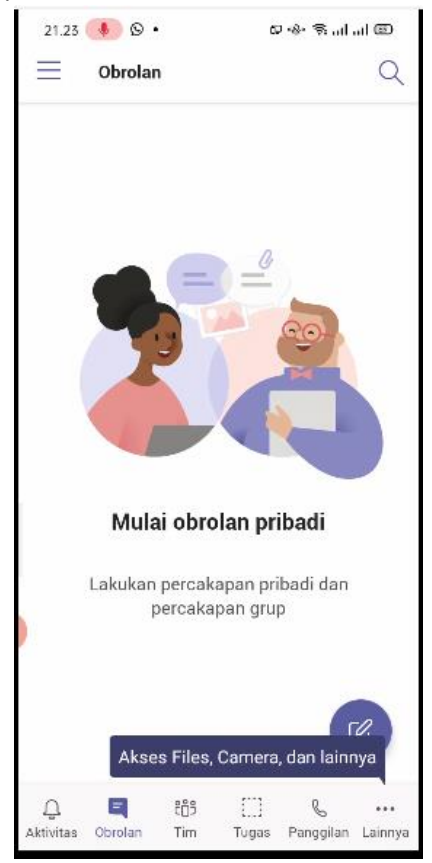

# Melalui Aplikasi desktop (Komputer)

 Silahkan menggunakan google untuk mencari dengan kata kunci "download microsoft teams" atau langsung mengunjungi link. <u>https://www.microsoft.com/id-id/microsoft-365/microsoft-</u> teams/download-app

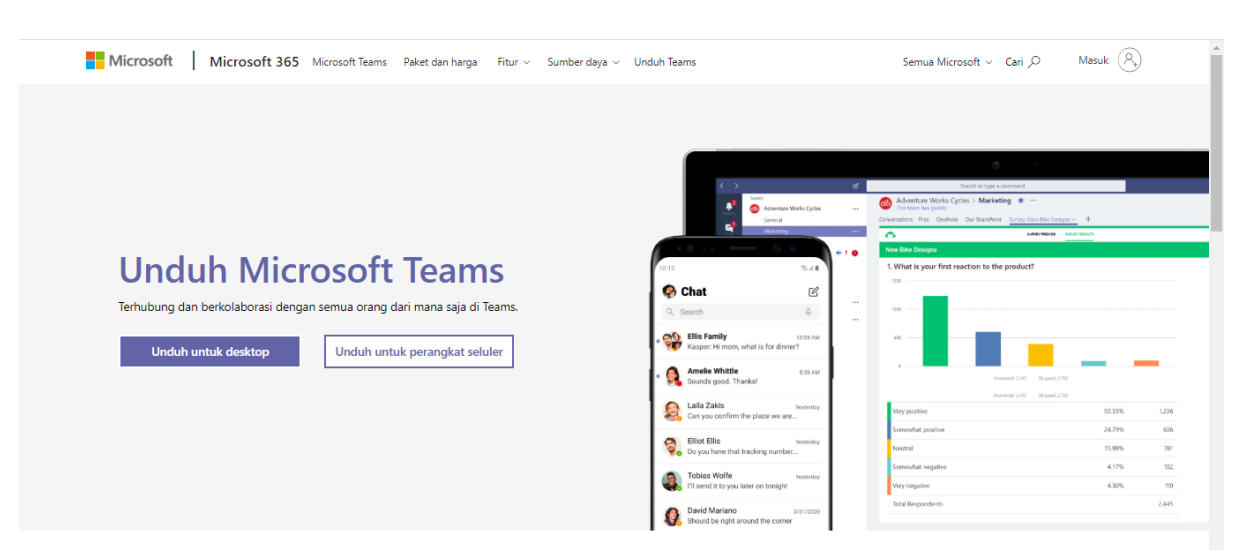

- 2) Pilih "Unduh untuk desktop" untuk mendowload versi windows (Komputer)
- 3) Pilih "Unduh untuk perangkat seluler" untuk mendowload versi handphone (Komputer) atau bisa juga mendownload di Google Play Store.

# **Unduh Microsoft Teams**

Terhubung dan berkolaborasi dengan semua orang dari mana saja di Teams.

Unduh untuk desktop

Unduh untuk perangkat seluler

# 4) Pilih unduh teams

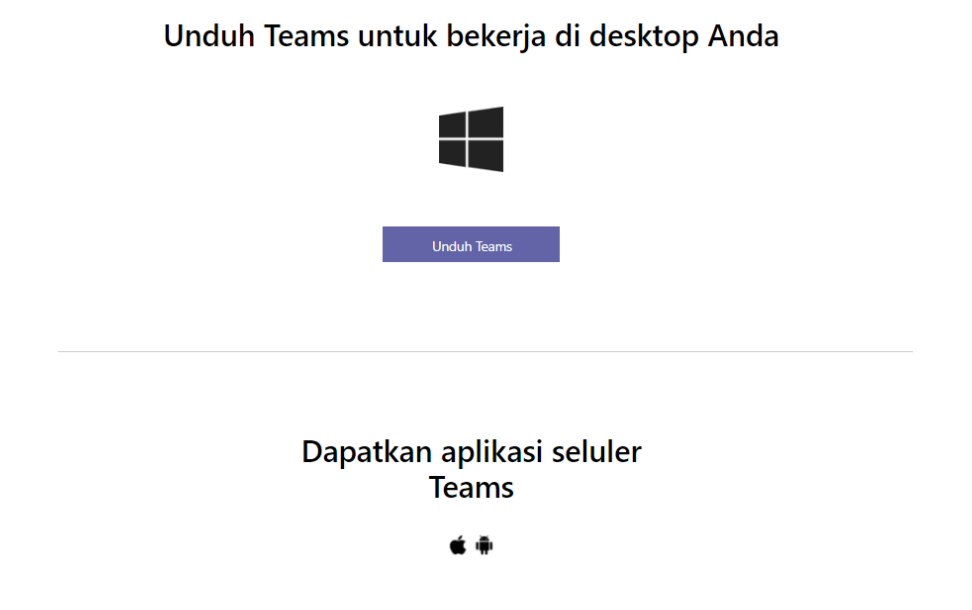

- 5) Tunggu sampai proses download selesai.
- 6) Lakukan proses instalasi file yang telah didownload tadi nama file nya "Teams\_windows\_x64.exe" (ada x64 karena penulis menggunakan windows 64 bit).
- 7) Akan tampil proses instalasi

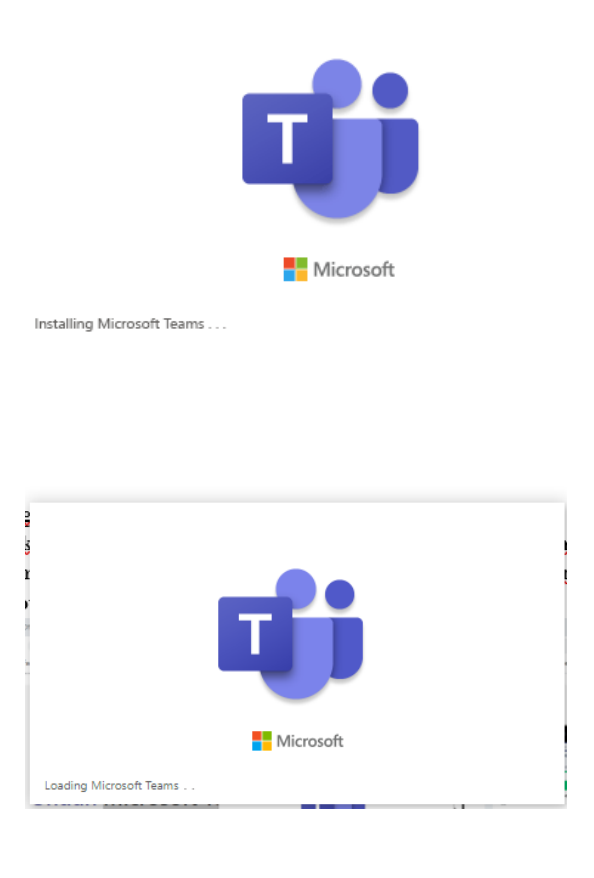

8) Setelah proses instalasi selesai akan muncul halaman login aplikasi

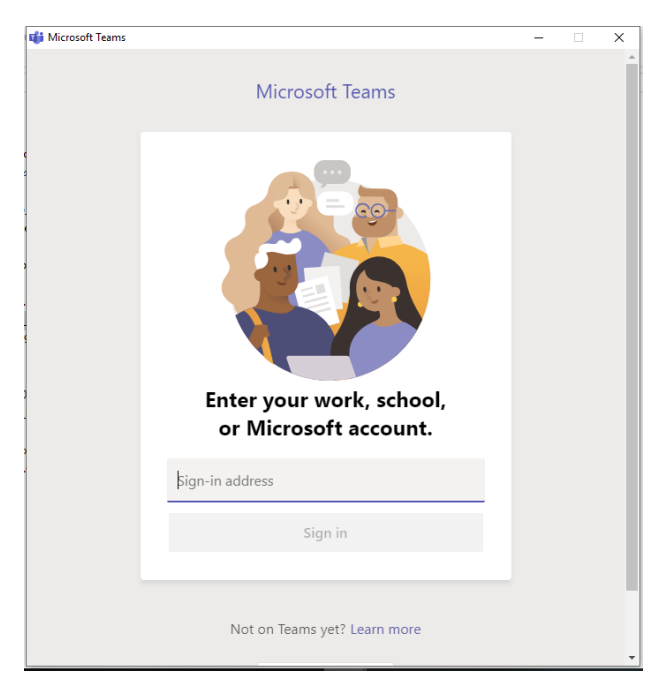

- 9) Ketikkan email akun Microsoft (dengan format "<u>xxx@smkn1pati.sch.id</u>") lalu klik tombol sign in.
- 10) Masukkan password email akun Microsoft yang telah dibagikan. Lanjutkan dengan men-klik tombol masuk.

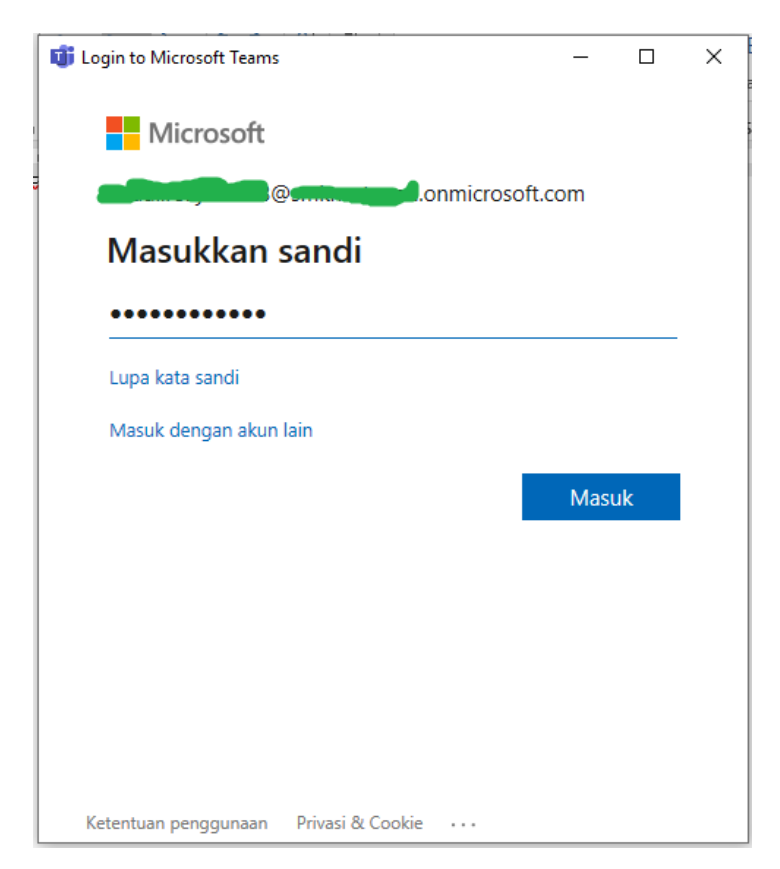

**11.** Akan muncul tampilan untuk membuat password baru.

- Pada baris pertama diisi password yang sudah diberikan.
- Pada baris ke-2 membuat password baru sesuai keinginan pemilik akun.
- Pada baris ke-3 berisi password yang sama dengan baris ke-2

| WICTOSOIC                                                                          |                                                    |
|------------------------------------------------------------------------------------|----------------------------------------------------|
| akun.demo2@smkn1pati.s                                                             | sch.id                                             |
| Update your pa                                                                     | ssword                                             |
| You need to update your p<br>the first time you are signi<br>password has expired. | password because this is<br>ng in, or because your |
| ••••••                                                                             |                                                    |
| •••••                                                                              |                                                    |
| ••••••                                                                             |                                                    |
|                                                                                    |                                                    |

11) Setelah selesai akan muncul tampilan Microsoft teams.

| $\langle \rangle$                                                           |                                                                 | ľ | Search or type a                                                                                   | command                                                                                       |              | ٥ |  |
|-----------------------------------------------------------------------------|-----------------------------------------------------------------|---|----------------------------------------------------------------------------------------------------|-----------------------------------------------------------------------------------------------|--------------|---|--|
| Ļ<br>Activity                                                               | Feed ~                                                          | 7 | Join or create a team                                                                              |                                                                                               | Search teams | ۹ |  |
| Activity<br>Cruat<br>Tisams<br>Assignments<br>Calendar<br>Cale<br>Files<br> | You will see mentions, replies and<br>other notifications here. | u | Create a team<br>Create a team<br>Treate a team<br>Treate a team<br>Treate a team<br>Treate a team | Join a team with a code         Enter code         Got a code to join a team? Enter it above. | Search teams | 2 |  |
| Apps<br>PHelp                                                               |                                                                 |   |                                                                                                    |                                                                                               |              |   |  |